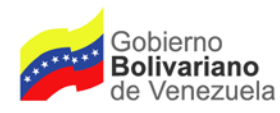

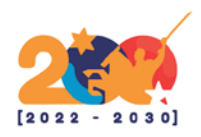

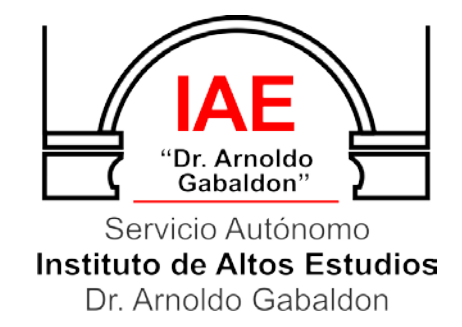

# MANUAL DE INSTRUCCIONES PARA EL REGISTRO DEL ASPIRANTE Y CARGA DE DOCUMENTOS PARA LA PRE-INSCRIPCIÓN DE POSTGRADOS 2023-2024

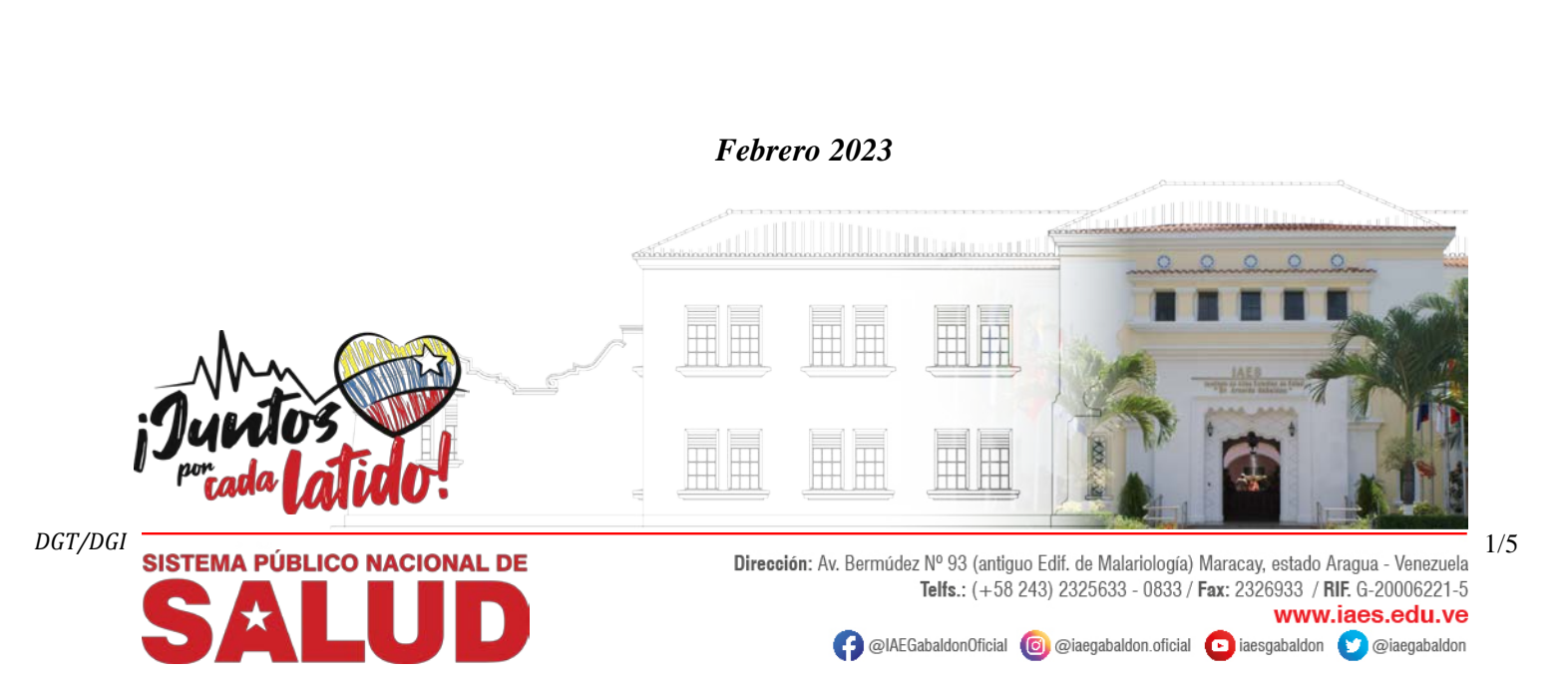

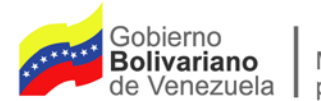

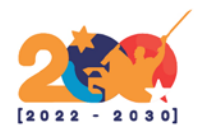

## INSTRUCCIONES PARA EL REGISTRO DEL ASPIRANTE Y CARGA DE DOCUMENTOS PARA LA PRE-INSCRIPCIÓN DE POSTGRADOS 2023-2024

Importante: Estos pasos deben ser procesados a través de nuestra página web www.iaes.edu.ve

Para visualizar mejor nuestra web puedes ingresar a través del navegador Mozilla Firefox

## <u>Paso 1</u>: Registro de Aspirante.

a) Ingresar al siguiente enlace por el botón:

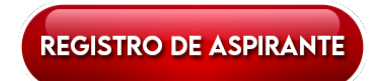

http://iaes.edu.ve/iaespro/sice/planilla/aspirante2\_2017a.php

#### b) Llenar todos los campos.

| Gobierno <b>Bolivariano</b><br>de Venezuela | Ministerio del Poder Popular<br>para la <b>Salud</b> Servicio Autónomo<br>Instituto de Altos Estudios<br>Dr. Arnoldo Gabaldon |     |  |  |  |
|---------------------------------------------|----------------------------------------------------------------------------------------------------|-----|--|--|--|
| SICA                                        | SISTEMA DE INFORMACIÓN<br>PARA CONTROL ACADÉMICO                                                                              | 01- |  |  |  |
| Ficha de Aspirantes a Postgrados            |                                                                                                    |     |  |  |  |
| 1 - Personales 2 - Ubio                     | bicación 3 - Académicos 4 - Programa de Estudio                                                                               |     |  |  |  |
| Cédula ó Pasaporte:                         | Seleccione 🗸                                                                                                    |     |  |  |  |
| Confirme Cédula ó<br>Pasaporte:             |                                                                                                    |     |  |  |  |
| RIF: (V-12345678-9)                         |                                                                                                    |     |  |  |  |
| Nombres completos:                          |                                                                                                    |     |  |  |  |
| Apellidos completos:                        |                                                                                                    |     |  |  |  |
| Sexo:                                       | MOFO                                                                                                    |     |  |  |  |
| Estado Civil:                               | Seleccione Y                                                                                                    |     |  |  |  |
| Fecha de nacimiento:                        | Foto Seleccionar archivo Ninguo selec.                                                                                        |     |  |  |  |
| Lugar Nac.:                                 |                                                                                                    |     |  |  |  |
| Correo electrónico:                         |                                                                                                    |     |  |  |  |
| Grado Academico:                            | <seleccione></seleccione>                                                                                                    |     |  |  |  |
| Profesión:                                  | <seleccione></seleccione>                                                                                                    |     |  |  |  |
| Etnia:                                      | <seleccione> V</seleccione>                                                                                                   |     |  |  |  |
| Discapacidad:                               | <seleccione></seleccione>                                                                                                    |     |  |  |  |
|                                             | Siguiente >> Guardar Limpiar                                                                                                  |     |  |  |  |
| Leyenda de Campos                           | os: Opcional: Obligatorio: Alerta de Obligatorio:                                                                             |     |  |  |  |
|                                             |                                                                                                    |     |  |  |  |

**NOTA:** Una vez hecho el **Registro de Aspirante**, debe ir al **Paso 2** donde deberá cargar en su totalidad la documentación requerida por el **SICA**. De no cumplir con la documentación solicitada no se procesará su pre-inscripción.

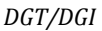

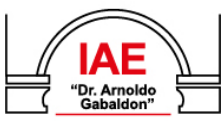

Servicio Autónomo Instituto de Altos Estudios Dr. Arnoldo Gabaldon Dirección: Av. Bermúdez Nº 93 (antiguo Edif. de Malariología) Maracay, estado Aragua - Venezuela Telfs.: (+58 243) 2325633 - 0833 / Fax: 2326933 / RIF. G-20006221-5 www.iaes.edu.ve

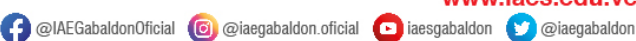

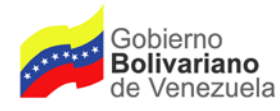

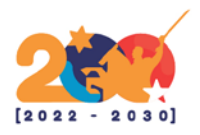

**Importante:** Estos pasos deben ser procesados a través de nuestra página web <u>www.iaes.edu.ve</u> Para visualizar mejor nuestra web puedes ingresar a través del navegador Mozilla Firefox

# <u>Paso 2</u>: Carga de Documentos en Formato PDF.

a) Ingresar al siguiente enlace por el botón de la especialidad seleccionada (Ejemplo):

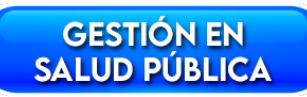

http://iaes.edu.ve/iaespro/sice/aspirantes/valid\_pre.php

### b) Validar Datos

| Gobierno <b>Boliva</b><br>de Venezuela | ariano Ministerio del Poder Popular para la Salud Servicio Autónomo Instituto de Altos Estudios Dr. Amoldo Gabaldon                                                                                                    |        |
|----------------------------------------|----------------------------------------------------------------------------------------------------|--------|
| SI SI                                  | CA SISTEMA DE INFORMACIÓN<br>PARA CONTROL ACADÉMICO                                                                                                    |        |
|                                        |                                                                                                    | .001 — |
| C                                      | arga de Documentos de Ingreso de Aspirantes a Postgrados                                                                                                    |        |
|                                        | Por favor, introduzca su Cédula de identidad o Pasaporte y seleccione el<br>Postgrado para verificar si usted realizo el proceso de Preinscripción<br>correctamente. En caso de utilizar el pasaporte coloquelo tal cual como es. |        |
|                                        | Cédula o<br>Pasaporte:                                                                                                    |        |
|                                        | Programa <seleccione></seleccione>                                                                                                    |        |
|                                        | 33R99                                                                                                    |        |
|                                        | Codigo de Verificación                                                                                                    |        |
|                                        | Verificar                                                                                                    |        |
|                                        | Por favor, introduzca las letras tal como se muestra en la imagen de arriba. Las<br>letras se distinguen entre mayúsculas y minúsculas                                                                                            |        |
|                                        |                                                                                                    |        |

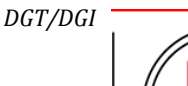

Dr. Arno

3/5

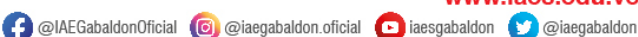

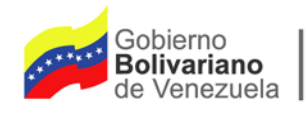

Servicio Autónomo Instituto de Altos Estudios Dr. Arnoldo Gabaldon

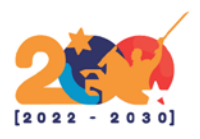

### c) Verificación Exitosa

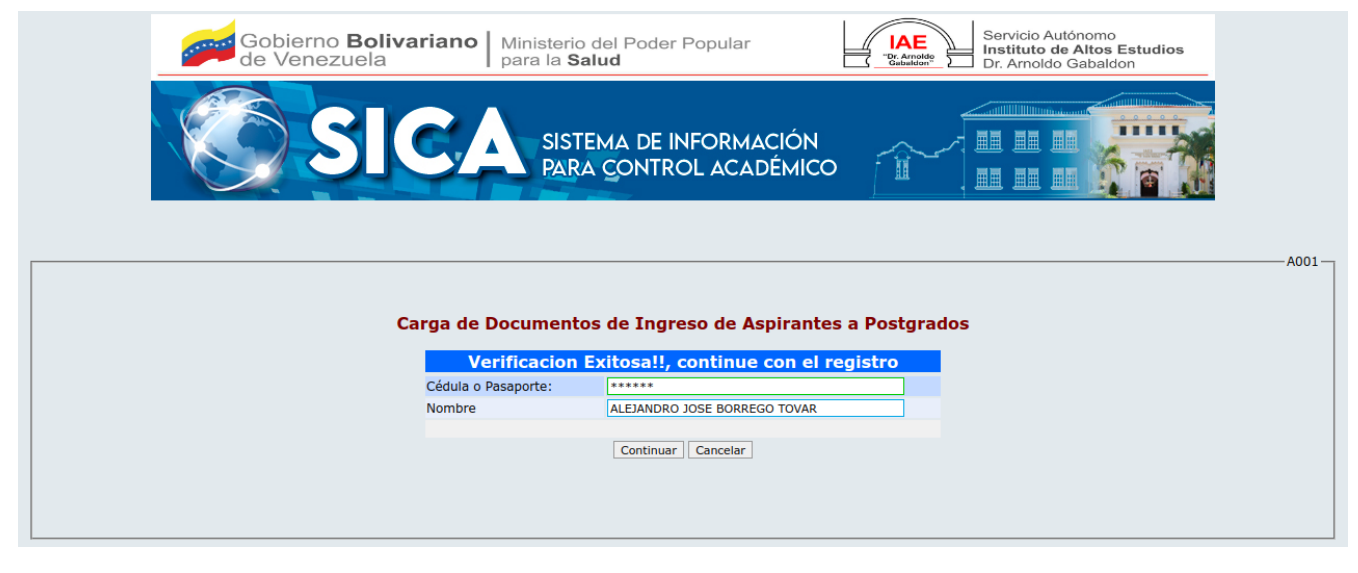

#### d) Carga de Documentos

| SIC                                                   | SISTEMA DE INFORMACI<br>PARA CONTROL ACADÉ                                      |                                                  |
|-------------------------------------------------------|---------------------------------------------------------------------------------|--------------------------------------------------|
| Carga de                                              | Documentos de Ingreso de Aspi                                                   | rantes a Postgrados                              |
| Cédula o Pasaporte:                                   | ****                                                                            |                                                  |
| Nombre                                                | ALEJANDRO JOSE BORREGO TOVAR                                                    |                                                  |
| Email                                                 | ALEJANDROJO_BGO@HOTMAIL.COM                                                     |                                                  |
|                                                       |                                                                                 | Servicio Autonomo<br>Instituto de Altos Estudios |
| Programa                                              | GESTIÓN EN SALUD PÚBLICA                                                        | Lif. Antodo (satalidon                           |
| Coborte                                               |                                                                                 | Foto Seleccionar archivo Nin Jec.                |
| A continuacion Adjunt<br>Nota: Todos los recauc<br>Nº | e en formato PDF los siguientes recaudos.<br>los son obligatorios.<br>Requisito | Archivo                                          |
| 1 1 COPIA DE CÉDULA                                   | DE IDENTIDAD                                                                    | Seleccionar archivo Calendaridigitalpdf          |
| 2 CONSTANCIA DE CUI                                   | MINACIÓN DEL ART. 8                                                             | Seleccionar archivo doc.pdf                      |
| 3 FONDO NEGRO DEL<br>UNIVERSIDAD OTOR                 | TÍTULO UNIVERSITARIO AUTENTICADO POR LA<br>GANTE.                               | Seleccionar archivo qr.pdf                       |
| 4 MANEJO INSTRUMEN                                    | ITAL DEL IDIOMA INGLÉS.                                                         | Seleccionar archivo Preguntasuentes.pdf          |
| 5 NOTAS CERTIFICADA                                   | S. (ORIGINAL Y COPIA).                                                          | Seleccionar archivo TRENDnet802R.pdf             |
| 6 PLANILLA DE PROPIE                                  | DAD INTELECTUAL                                                                 | Seleccionar archivo datasheet.pdf                |
| 7 REGISTRO DE INFOR                                   | MACION FISCAL (RIF)                                                             | Seleccionar archivo sqltalk.pdf                  |
|                                                       | Procesar Salir                                                                  |                                                  |

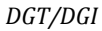

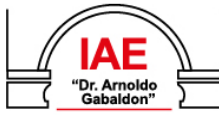

Servicio Autónomo Instituto de Altos Estudios Dr. Arnoldo Gabaldon

Dirección: Av. Bermúdez Nº 93 (antiguo Edif. de Malariología) Maracay, estado Aragua - Venezuela Telfs.: (+58 243) 2325633 - 0833 / Fax: 2326933 / RIF. G-20006221-5

4/5

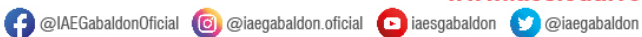

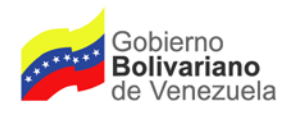

Servicio Autónomo Instituto de Altos Estudios Dr. Arnoldo Gabaldon

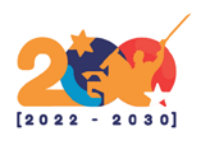

### e) Carga exitosa

| Gobierno<br>de Venez | b <b>Bolivariano</b><br>zuela | Ministerio del Poder Popular<br>para la <b>Salud</b> | TARE<br>"Dr. Arroldo<br>"Dr. Arroldo"<br>Dr. Arroldo<br>Dr. Arroldo | cio Autónomo<br><b>uto de Altos Estudios</b><br>moldo Gabaldon |       |
|----------------------|-------------------------------|------------------------------------------------------|---------------------------------------------------------------------|----------------------------------------------------------------|-------|
|                      | SIC/                          | SISTEMA DE INFORMACIÓN<br>PARA CONTROL ACADÉMIC      |                                                                     |                                                                |       |
|                      |                               |                                                      |                                                                     | A                                                              | .002- |
|                      | Carga de I                    | Documentos de Ingreso de Aspiran                     | tes a Postgrados                                                    |                                                                |       |
|                      | Inscripción                   | Procesada con Exito, por favor pr                    | oceda al PASO 3!!                                                   |                                                                |       |
| c                    | édula o Pasaporte:            | ***                                                  |                                                                     |                                                                |       |
| N                    | ombre                         | ALEJANDRO JOSE BORREGO TOVAR                         |                                                                     |                                                                |       |
| E                    | mail                          | ALEJANDROJO_BGO@HOTMAIL.COM                          |                                                                     |                                                                |       |
|                      |                               |                                                      | <u> </u>                                                            |                                                                |       |
| P                    | rograma                       | GESTIÓN EN SALUD PÚBLICA                             |                                                                     |                                                                |       |
| c                    | ohorte                        | ARAGUA 2023                                          | oto Seleccionar archivo Ningselec.                                  |                                                                |       |
|                      |                               |                                                      |                                                                     |                                                                |       |
|                      |                               |                                                      |                                                                     |                                                                |       |
|                      |                               | Salir                                                |                                                                     |                                                                |       |
|                      |                               |                                                      |                                                                     |                                                                |       |
|                      |                               |                                                      |                                                                     |                                                                |       |

**NOTA:** Una vez realizada su pre-inscripción y haber cargado satisfactoriamente toda la documentación, debe esperar la publicación de la fecha para la entrevista en nuestra sede principal (caso Aragua) y en la Coordinación Regional (en el caso de los demás estados). Dicha publicación será a través de nuestra web oficial <u>www.iaes.edu.ve</u>

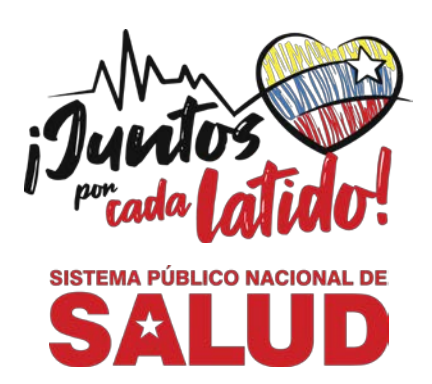

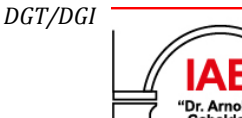

Servicio Autónomo Instituto de Altos Estudios Dr. Arnoldo Gabaldon Dirección: Av. Bermúdez Nº 93 (antiguo Edif. de Malariología) Maracay, estado Aragua - Venezuela Telfs.: (+58 243) 2325633 - 0833 / Fax: 2326933 / RIF. G-20006221-5 www.iaes.edu.ve

子 @IAEGabaldonOficial 🔞 @iaegabaldon.oficial 🖸 iaesgabaldon 🕥 @iaegabaldon

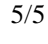